### Introdução

- Este documento descreve o procedimento e as precauções para a actualização do firmware do receptor AV 2018.
- Se ocorrer algum erro enquanto actualiza o firmware, o receptor AV
  2018 poderá ficar inutilizado. Assegure-se de que lê cuidadosamente o procedimento que se segue e as precauções, antes de actualizar o firmware.

# Modelo Visado e Versão de Firmware

O actualizador pode ser utilizado nas versões de firmware dos modelos indicados abaixo.

| Modelos Visados                 | Versões de firmware visadas<br>→ Versões actualizadas |
|---------------------------------|-------------------------------------------------------|
| KW-M745DBT                      | 20190911_v6.*.* ou anterior                           |
| (Áreas cobertas: Europa)        | → 20210520_v6.*.*                                     |
| KW-M745DBT                      | 20191025_v6.*.* ou anterior                           |
| (Áreas cobertas: Ásia, Oceânia) | → 20210521_v6.*.*                                     |
| KW-M741BT                       | 20190524_v6.*.* ou anterior<br>→ 20190912 v6.*.*      |

 Para saber como verificar a sua versão de firmware, consulte a secção "Verificar a versão do firmware".

## Fluxo de trabalho

Passo 1. Faça o download dos ficheiros de firmware e copie-os para a memória USB.

USB USB

ISPBOOT.BIN

mcu.bin

- Passo 2. Actualize o firmware. (Demora cerca de 5 minutos.)
- Passo 3. Verifique se o firmware foi actualizado.

# Criação do suporte de actualização

Crie o suporte de actualização no seu PC.

- 1. Transfira as Atualizações do site da Internet.
- 2. Descomprima o ficheiro transferido.
- 3. Copie o ficheiro descomprimido para o topo da hierarquia no dispositivo de memória USB (sem criar qualquer pasta).

#### Atenção

 Para atualizar, utilize um dispositivo de memória USB com as especificações mostradas abaixo. A atualização não é possível em dispositivos de memória USB com outras especificações.
 Padrão USB: USB 2.0
 Capacidade: 8 GB a 32 GB
 Sistema de ficheiros: FAT 32

# 

- Não copie o atualizador para um dispositivo que contenha ficheiros de som. É altamente recomendado um dispositivo de memória USB vazio.
- A actualização não pode ser executada se for copiada para dentro de uma pasta.
- Se o nome de ficheiro do actualizador for alterado, a actualização não poderá ser executada.

# Verificar a versão do firmware

## 1. Pressione o botão <FNC>.

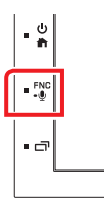

2. Toque em [SETUP].

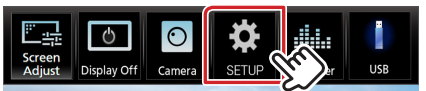

3. ① Toque em [Special].② Toque em [Software Information].

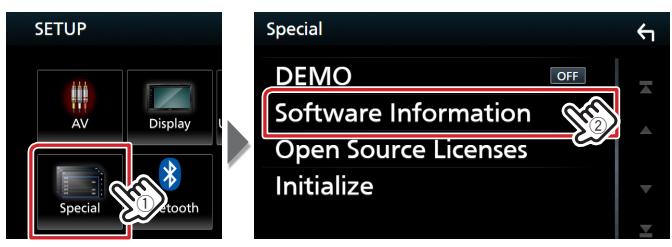

4. Verifique a versão.

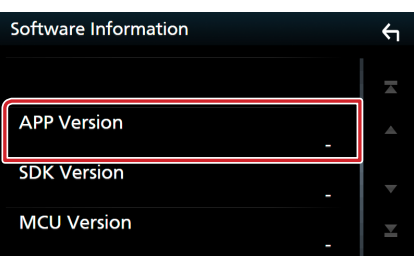

### Actualizar o programa

- 1. Ligue o dispositivo de memória USB. Aparece a mensagem de confirmação.
- 2. Toque em [Yes]

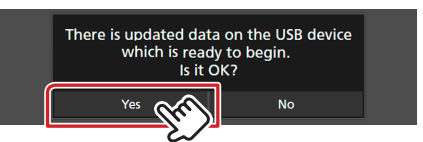

3. Toque em [ARM Update] para iniciar a atualização. (Demora cerca de 2 minutos.)

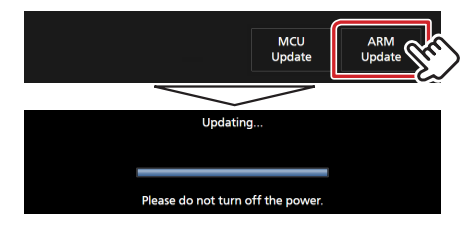

**Cuidado:** O ecrã pode ficar em branco durante alguns segundos. Não retire o dispositivo de memória USB nem Desligue a alimentação da unidade durante o Procedimento de Atualização.

- 4. Reinicialização do Sistema.
- 5. Retire o dispositivo de memória USB. Mais uma vez, conecte o dispositivo de memória USB.
  - Aparece a mensagem de confirmação.
- 6. Toque em [Yes]
- 7. Toque em [MCU Update] para iniciar a atualização. (Demora cerca de 3 minutos.)

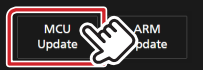

- 8. Assim que o ecrã "MCU update success!." for exibido.
- 9. Reinicialização do Sistema. Retire o dispositivo de memória USB.
- 10. Verifique se a versão de firmware está actualizada, consultando a secção "Verificar a versão do firmware".

#### Precauções

- Certifique-se de que estaciona o veículo num local seguro antes de realizar a actualização. Mantenha o motor em funcionamento para evitar o esgotamento da bateria.
- Não desligue o motor nem a alimentação do receptor de Navegação/ Multimédia enquanto estiver a proceder à actualização. A actualização não poderá ser efectuada correctamente e o receptor de Navegação/Multimédia poderá ficar inutilizado.